## Using Closed Captions with unitedstreaming

Selected titles available on *unitedstreaming* may be viewed with closed-captioning. This feature is available using Internet Explorer with Windows Media. Closed-captioning is not currently available for Macs or QuickTime. If the title has closed captions, you will notice CC icon below the description in the search results screen.

Blackline Masters Teachers' Guides

<u>Step 1</u>: On the video clip screen under the Playback Settings link, click the check box next to "Enable Closed Captioning"

Enable Closed Captioning 🔽

**<u>Step 2</u>**: Select the clip you wish to play and click on the button to stream. The captioning will appear at the bottom of the player.

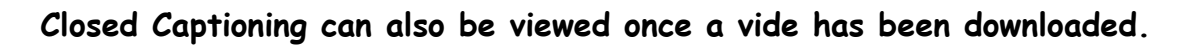

**Step 1**: Download the video

<u>Step 2</u>: Right-click the "cc" icon and download the .smi file into the same directory as the video.

<u>Step 3</u>: Open windows media player and at the top, click Play (menu)->Captions and Subtitles->On if Available.

**<u>Step 4</u>**: Double click the video and your downloaded video will play with Closed Captioning.

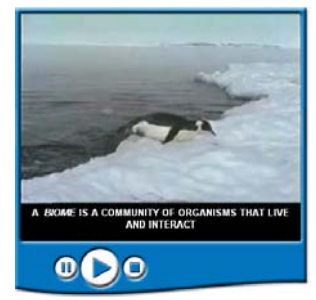